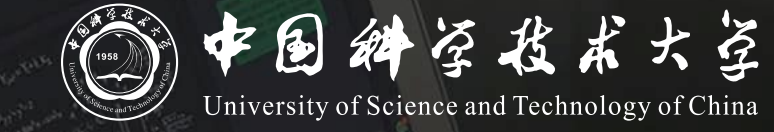

# **线上教学操作说明** 瀚海教学网/Bb + ClassIn (学生版)

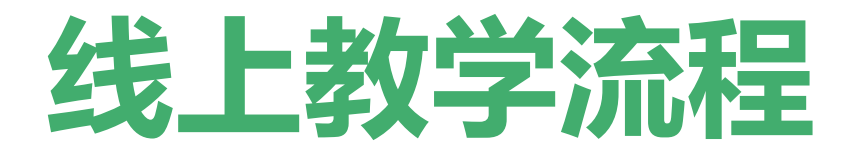

## 1. 登录"瀚海教学网" 或Bb教学平台

当前我校并行**瀚海教学网**和**Bb**两个教学平台,建议使用翰海教学网平台。 如老师在用Bb平台的,可登录Bb平台继续使用。

## 2. 进入ClassIn课堂上课

ClassIn为在线教学实际使用的工具,教学平台已对接此工具

## 登录瀚海教学网平台并进入课程

- 1. 瀚海教学网平台访问地址为 <u>https://course.ustc.edu.cn/</u>,使用我校统一身份认证登录。
  - 也可通过"中国科学技术大学"官网 "本科生教育"进入"瀚海教学网"
- 登录后点击"学习空间"即可看到自己本学期的课程,学生进入"我学的课",点击"进入学习" 进入课程主页面。请提前登录确认是否正常。

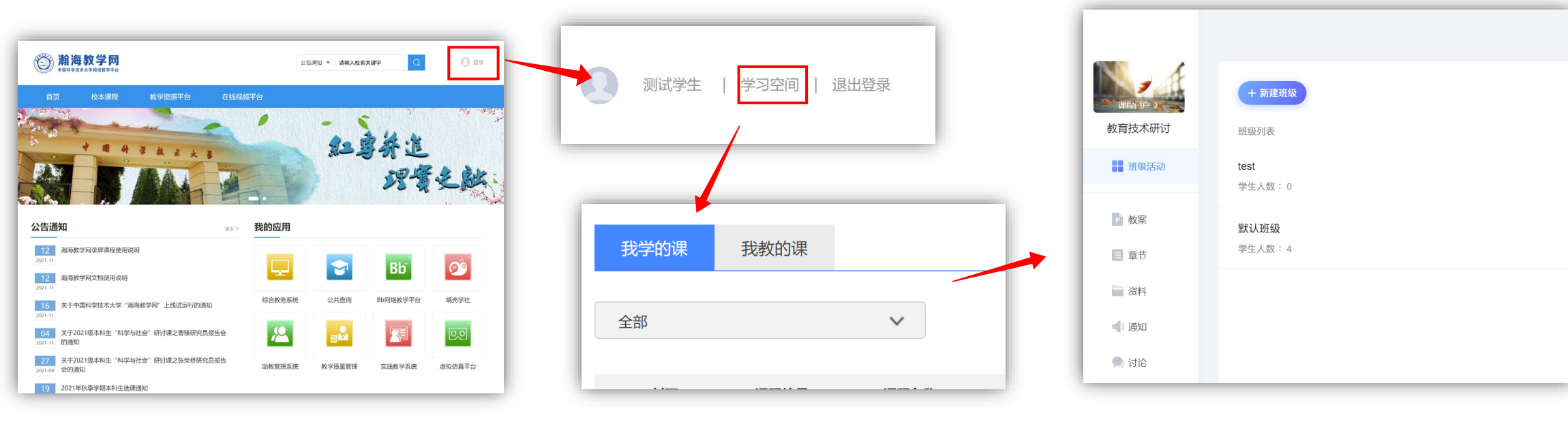

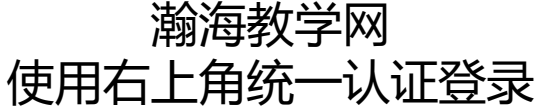

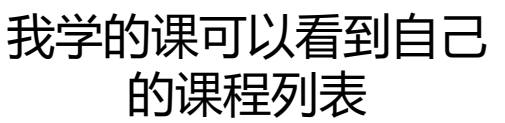

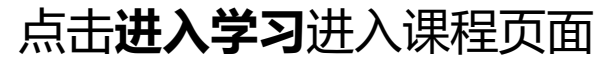

## 等待老师开启ClassIn课堂

进入课程页面后左侧菜单栏可见"ClassIn课堂"菜单。

- 初次点击时,会提示绑定手机号,请按提示操作;
- 若老师尚未创建课堂,则仅显示历史课节;
- 若老师已创建课堂,则可看到"进入课堂"链接;
- 点击"**进入课堂**"即可进入课堂

| 新建 | Classin课堂        |      |            |          |         |      | <b>0</b> 0044 | (          | 请输 | く 直播标題 |
|----|------------------|------|------------|----------|---------|------|---------------|------------|----|--------|
|    | 课节名称             | 课堂状态 | 开课日期       | 开课时间     | 时长      | 授课教师 | 助教            |            | 操  | 作      |
|    | 教育技术研<br>讨1v1直播… | 已结束  | 2022-04-06 | 10:08:26 | 0小时20分钟 | 戚佳慧  | 未添加           | 回看         | 编辑 | 删除     |
|    | 测试直播03<br>21     | 已结束  | 2022-03-21 | 11:26:43 | 0小时20分钟 | 戚佳慧  | 未添加           | 回荷         | 编辑 | 删除     |
|    | 教育技术研<br>讨       | 已结束  | 2022-03-17 | 12:00:27 | 0小时20分钟 | 戚佳慧  | 未添加           | 回看         | 编辑 | 删除     |
|    | 教育技术研<br>讨1v6    | 已结束  | 2022-03-17 | 11:59:14 | 0小时20分钟 | 戚佳慧  | 未添加           | 回看         | 编辑 | 删除     |
|    | 教育技术研<br>讨       | 已结束  | 2022-03-17 | 11:46:32 | 0小时20分钟 | 戚佳慧  | 未添加           | 回看         | 编辑 | 删除     |
|    | 教育技术研<br>讨       | 已结束  | 2022-02-26 | 15:57:44 | 0小时20分钟 | 戚佳慧  | 未添加           | 0 <b>T</b> | 编辑 | 删除     |
|    | 教育技术研<br>讨       | 已结束  | 2022-02-18 | 09:47:58 | 0小时15分钟 | 成佳慧  | 未添加           | 回看         | 编辑 | 删除     |
|    | 教育技术研<br>讨       | 已结束  | 2022-02-16 | 11:10:10 | 4小时0分钟  | 戚佳慧  | 未添加           | 回看         | 编辑 | 删除     |

| , <u> </u> | <b>_</b> 0       |      |            |          |         |      |       |            |      |
|------------|------------------|------|------------|----------|---------|------|-------|------------|------|
| 新建         | 建ClassIn课堂       |      |            |          |         |      | 觉 回收站 | 清输入直播也。    | a)   |
| 部课         | ţ                |      |            |          |         |      |       |            | 共13个 |
|            | 课节名称             | 课堂状态 | 开课日期       | 开课时间     | 时长      | 授课教师 | 助教    | 操作         |      |
|            | 教育技术研<br>讨       | 未开始  | 2022-04-20 | 10:43:08 | 0小时20分钟 | 叶艳   | 成佳慧   | 进入课堂 詞辑 删除 |      |
|            | 教育技术研<br>讨1v1直播… | 已结束  | 2022-04-06 | 10:08:26 | 0小时20分钟 | 戚佳慧  | 未添加   | 回看编辑删除     |      |
|            | 测试直播03<br>21     | 已结束  | 2022-03-21 | 11:26:43 | 0小时20分钟 | 戚佳慧  | 未添加   | 回看编辑删除     |      |
| _          | 教育技术研            |      |            |          |         |      |       |            |      |
|            |                  |      |            |          |         |      |       |            |      |

老师已创建ClassIn课堂

❷ 考试

🥏 颞库

🌔 管理

🚺 ClassIn课堂

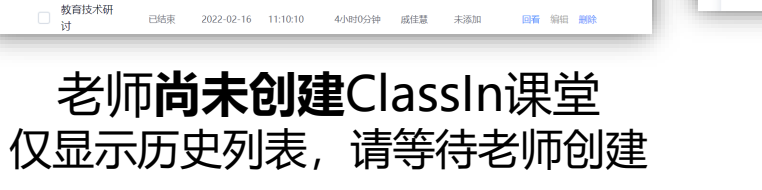

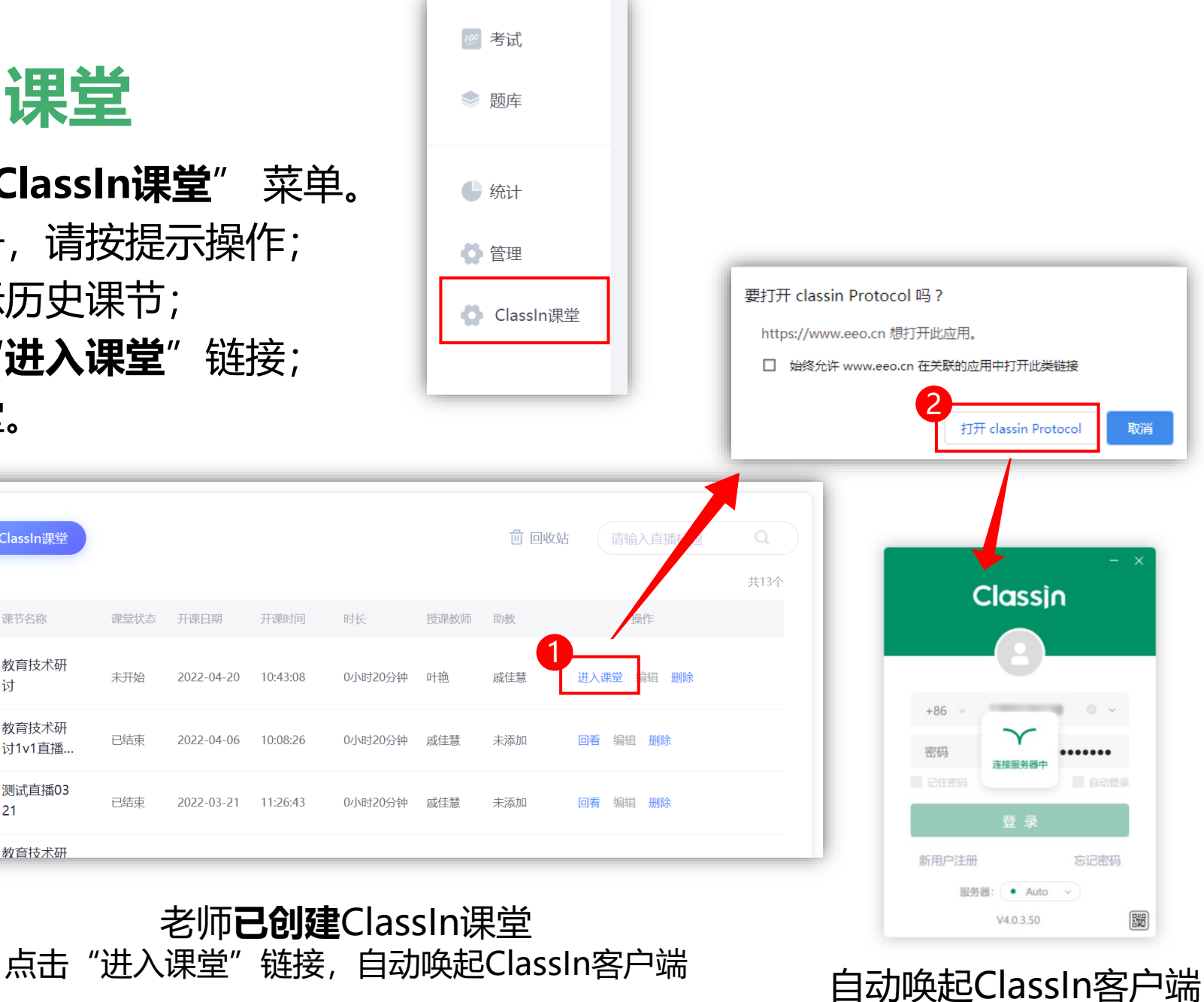

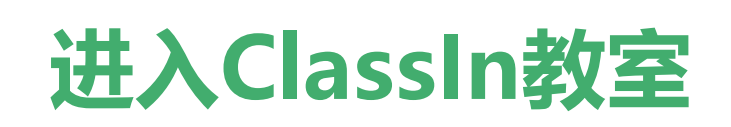

#### 唤起ClassIn客户端后,点击"进入教室"按钮,即可进入ClassIn教室听课。

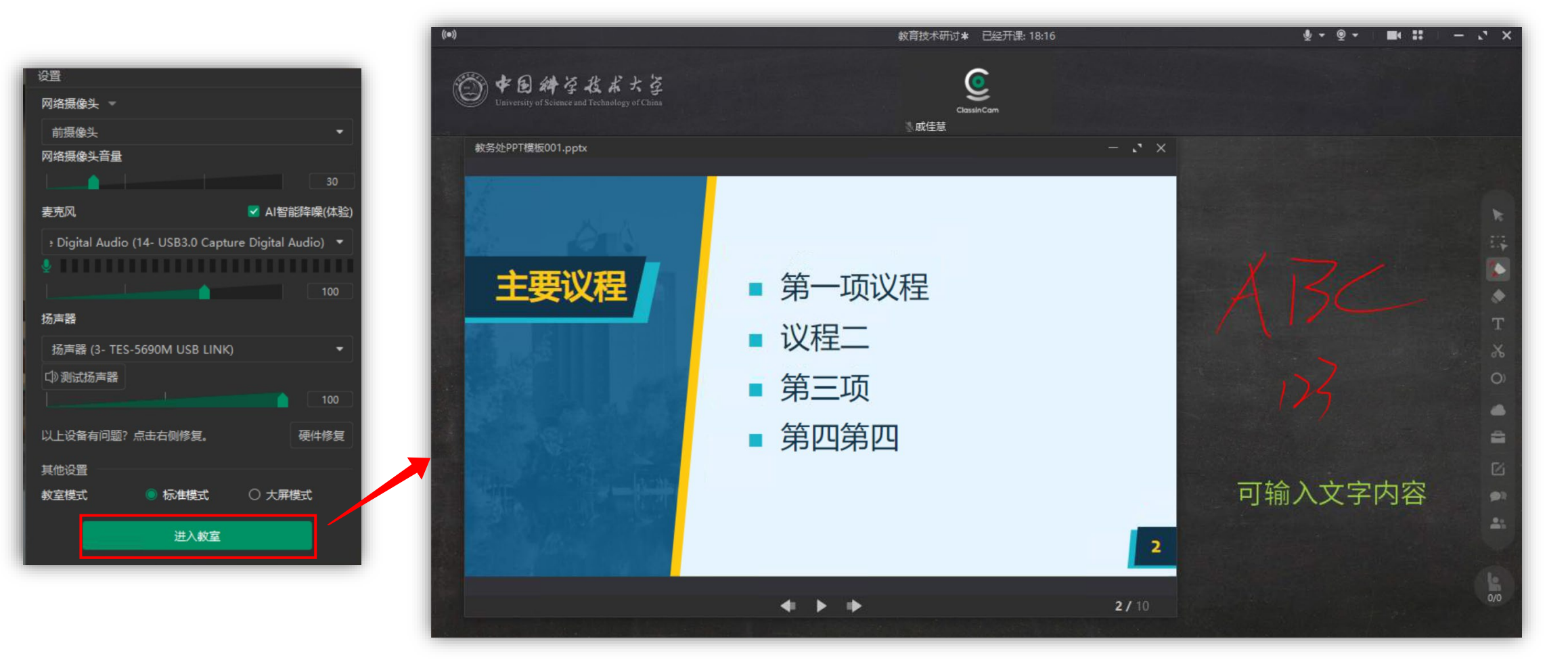

## 进入ClassIn观看直播

#### 若老师本次课开启了直播,也可以点击"直播地址"在浏览器中观看直播

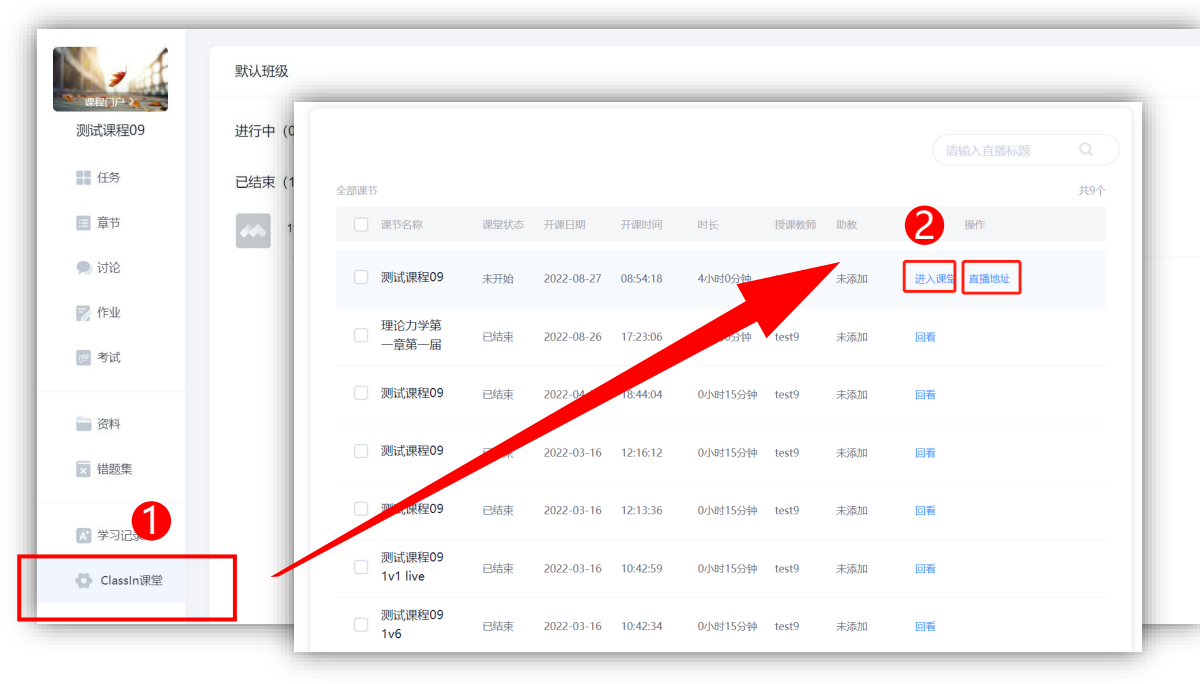

 点击ClassIn课堂后,如老师已开启直播,则 会看到列表里的直播,点击"直播地址"即 可观看直播

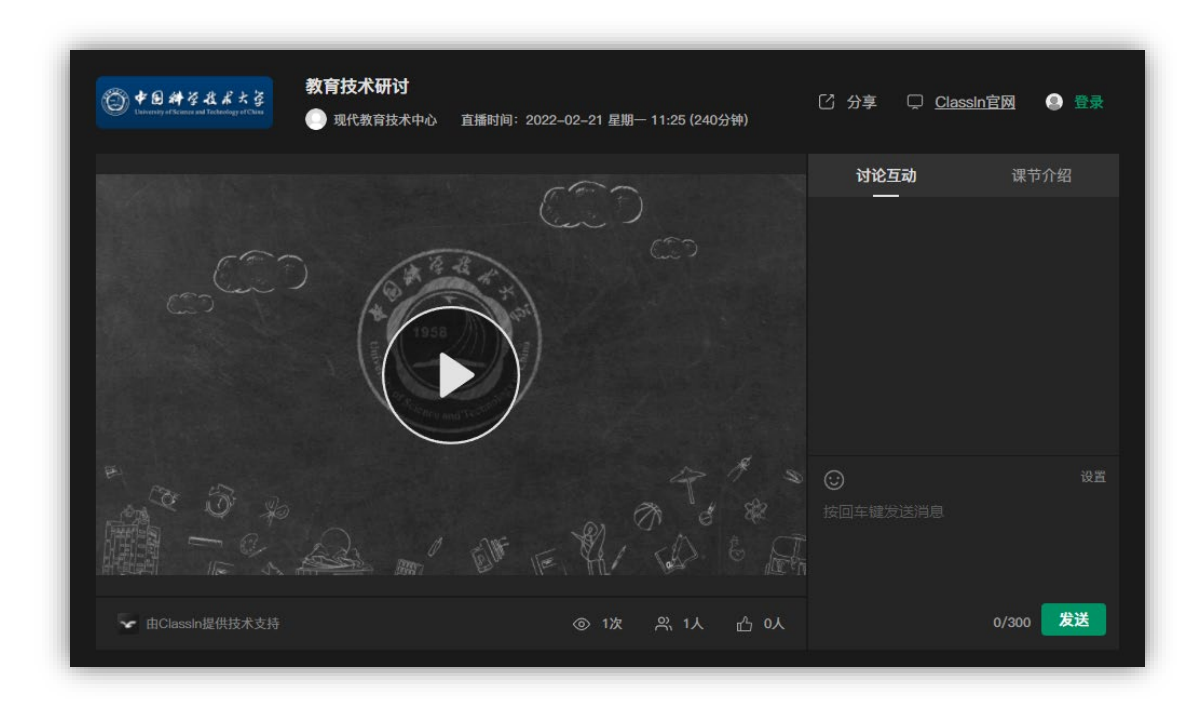

2. 观看直播界面

# 登录Blackboard(Bb)网络教学平台并进入课程

### 若老师使用Bb平台,请登录Bb平台线上学习

- 1. Bb平台访问地址为 https://www.bb.ustc.edu.cn 使用我校统一身份认证登录。
- 2. 登录后即可看到本学期所选课程(课程编号以.2022FA结尾),点击课程名称进入课程主页面。

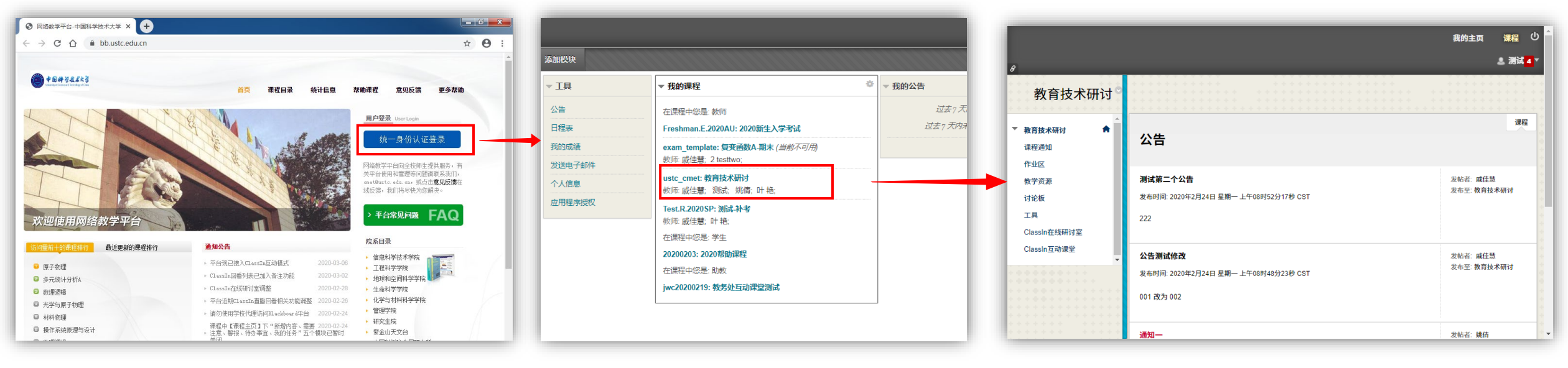

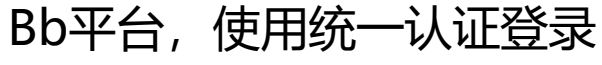

登录后可以看到课程列表

点击课程名讲入课程页面

# 进入ClassIn互动课堂

#### 若老师使用**互动模式**,则进入课程页面后按如下操作进入互动课堂

|                                                                                                    | 要打开classi                                                                            | n Protocol 吗?                                                                                          |
|----------------------------------------------------------------------------------------------------|--------------------------------------------------------------------------------------|----------------------------------------------------------------------------------------------------|
|                                                                                                    | https://www                                                                          | w.eeo.cn 想打开此应用。                                                                                       |
| Agfatatanaa   Agfatatanaa   Agfatatanaa   Agaaa   Agaaa | 日 始终允许<br>「日 始终允许<br>「日 日<br>「日<br>「日<br>「日<br>「日<br>「日<br>「日<br>「日<br>「日<br>「日<br>「 | F www.eeo.cn 在关联的应用中打开此类链接<br>引开 classin Protocol 取消<br>ていたいでは、ので、ので、ので、ので、ので、ので、ので、ので、ので、ので、ので、ので、ので、 |
|                                                                                                    |                                                                                      | 密码<br>连接服务器中<br>记住密码                                                                                   |
| 1 占丰 <b>ClassIn石动理</b> 世后 如老师已开                                                                                                    | 2 此时会自动唤起ClassIn客户端                                                                  | 登录                                                                                                    |

- 1. 点击**ClassIn互动课堂**后,如老师已开 启课堂,则会看到"**进入classin教室**" 按钮,点击即可进入
- 2. 此时会自动唤起ClassIn客户端, 若未安装ClassIn,可在此页面 点击下载并安装。

新用户注册

服务器: • Auto ~

V4.0.3.50

3. 唤起ClassIn客户端

## 进入ClassIn相关菜单观看直播

#### 若老师使用**直播模式**,则进入课程页面后按如下操作观看直播

![](_page_8_Picture_2.jpeg)

点击ClassIn在线研讨室后,如老师已开启直播,则会看到一个URL地址,点击该地址即可观看直播

![](_page_8_Picture_4.jpeg)

![](_page_8_Picture_5.jpeg)